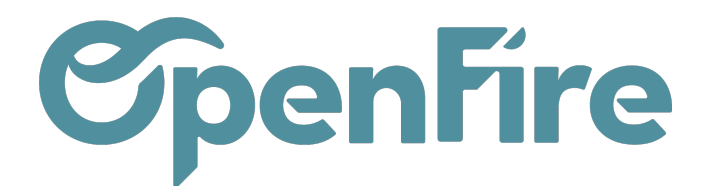

## Comment solder une facture via une OD

Vous avez la possibilité de solder ces factures en créant une écriture d'OD dans OpenFire.

Le plus simple pour le faire est de vous rendre sur la facture à solder, puis, dans l'onglet *Autres Informations*, de cliquer sur la pièce comptable.

| Factures clients / FC23050001 |                     |                 |       |                       |                      |          |                     |                |
|-------------------------------|---------------------|-----------------|-------|-----------------------|----------------------|----------|---------------------|----------------|
| MODIFIER CRÉER                |                     |                 |       | Imprimer <del>-</del> | Pièce(s) jointe(s) + | Action + |                     |                |
| ENVOYER PAR EMAIL             | IMPRIMER ENREGISTR  | ER UN RÈGLEMENT | AVOIR | ANNULER LA FACTURE    | RELANCER             |          |                     |                |
|                               |                     |                 |       |                       |                      |          |                     |                |
| FC230500                      | 001                 |                 |       |                       |                      |          |                     |                |
|                               |                     |                 |       |                       |                      |          |                     |                |
| Client 🗛 💡                    | ASTIER Alexandre    |                 |       |                       |                      |          | Date de facturation | 15/05/2023     |
| Coordonnées client            |                     |                 |       |                       |                      |          | Position fiscale    | VEN-5.5        |
| Adresse de livraison          | ASTIER Alexandre    |                 |       |                       |                      |          | Vendeur             | Administrateur |
| Conditions de                 |                     |                 |       |                       |                      |          | Prospecteur         | Administrateur |
| règlement                     |                     |                 |       |                       |                      |          | Équipe commerciale  | Vente directe  |
|                               |                     |                 |       |                       |                      |          |                     |                |
| Lignes de factures            | Autres informations | Commentaires    |       |                       |                      |          |                     |                |
| Journal                       | Ventes (EUR)        |                 |       |                       |                      | (        | Pièce comptable     | FC23050001     |
| Compte                        | 411ASTIERALEXAN AS  | STIER Alexandre |       |                       |                      |          | Compte analytique   |                |
| Validité du SEPA              | Non vérifiée        |                 |       |                       |                      |          | Type de devis       |                |

Ensuite, cliquez sur le bouton Écritures lettrées disponible en haut à droite :

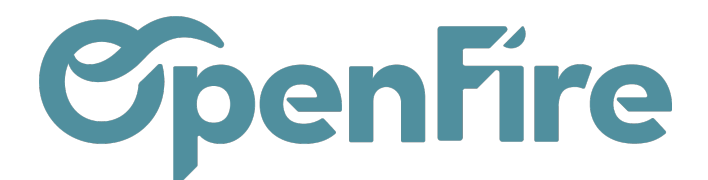

| Factures clients / FC    | 23050001 / FC230500 | 001              |                             |                     |               |                |                 |               |                              |
|--------------------------|---------------------|------------------|-----------------------------|---------------------|---------------|----------------|-----------------|---------------|------------------------------|
| MODIFIER CRÉER           |                     |                  | Pièce(s) jointe(s) - Actio  | n -                 |               |                |                 |               | 1/1 < >                      |
| ÉCRITURE D'EXTOURNE      | ANNULER UNE ENTRÉE  |                  |                             |                     |               |                |                 | Nor           | -comptabilisée > Comptabilis |
|                          |                     |                  |                             |                     |               |                |                 |               |                              |
| FC230500                 | 01                  |                  |                             |                     |               |                |                 |               | Écritures<br>lettrées        |
|                          |                     |                  |                             |                     |               |                |                 |               |                              |
| Journal                  | Ventes (EUR)        |                  |                             | Référence           | ASTIER Alexan | dre FC23050001 |                 |               |                              |
| Date                     | 15/05/2023          |                  |                             | Type de pièce       | Receivable    |                |                 |               |                              |
| Fiscal month             |                     |                  |                             | Extourne nécessaire |               |                |                 |               |                              |
|                          |                     |                  |                             |                     |               |                |                 |               |                              |
| Écritures comptables     |                     |                  |                             |                     |               |                |                 |               |                              |
| ß                        |                     |                  |                             |                     |               |                |                 |               |                              |
| Compte                   |                     | Partenaire       | Libellé                     | Débit (             | Crédit        | Balance        | Date d'échéance | Asset Profile | Immobilisation               |
| 4457105 TVA collectée 5, | 5%                  | ASTIER Alexandre | ASTIER Alexandre FC23050001 | 0,00 €              | 231,61€       | -231,61€       | 15/05/2023      |               |                              |
| 411ASTIERALEXAN AST      | TER Alexandre       | ASTIER Alexandre | ASTIER Alexandre FC23050001 | 4 442,61 €          | 0,00€         | 4 442,61 €     | 15/05/2023      |               |                              |
| 707050 Marchandises 5,5  | 5%                  | ASTIER Alexandre | ASTIER Alexandre FC23050001 | 0,00€               | 4 211,00 €    | -4 211,00 €    | 15/05/2023      |               |                              |
|                          |                     |                  |                             |                     |               |                |                 |               |                              |
|                          |                     |                  |                             | 4 442,61            | 4 442,61      | 0,00           |                 |               |                              |

## Enfin, cochez les écritures à l'écran et cliquez sur le bouton Action > Lettrer les écritures:

| Factures clients / FC23050001 / FC23050001 / Écritures comptables |              |                 |                         |                             |                  | Recherche |               |         |                                  |                       |           |            | (           |              |
|-------------------------------------------------------------------|--------------|-----------------|-------------------------|-----------------------------|------------------|-----------|---------------|---------|----------------------------------|-----------------------|-----------|------------|-------------|--------------|
|                                                                   |              |                 |                         |                             |                  | Action +  | ▼ Filtres -   | ≡ Group | er par 👻 🔺 Favoris 👻             |                       |           |            | 1-2/2 🔇     | > := 0       |
| ß                                                                 |              |                 |                         |                             |                  | Exporte   | er            |         |                                  |                       |           |            |             |              |
| ✓ Date                                                            | Fiscal month | Pièce comptable | Journal                 | Libellé                     | Référence        | Supprir   | mer           |         | Compte                           | Référence de lettrage | Débit     | Crédit     | Balance     | Date d'échéa |
| ✔ 15/05/2023                                                      |              | PAC/2023/0001   | Paiements Clients (EUR) | ASTIER Alexandre FC23050001 | ASTIER Alexandre | Annule    | r le lettrage | andre   | 411ASTIERALEXAN ASTIER Alexandre |                       | 0,00€     | 4 442,50 € | -4 442,50 € | 15/05/2023   |
| ✓ 15/05/2023                                                      |              | FC23050001      | Ventes (EUR)            | ASTIER Alexandre FC23050001 | ASTIER Alexandre | FG2303000 | ASTIER AR     | andre   | 411ASTIERALEXAN ASTIER Alexandre |                       | 4 442,61€ | 0,00€      | 4 442,61 €  | 15/05/2023   |
|                                                                   |              |                 |                         |                             |                  |           |               |         |                                  |                       |           |            |             |              |
|                                                                   |              |                 |                         |                             |                  |           |               |         |                                  |                       |           |            |             |              |
|                                                                   |              |                 |                         |                             |                  |           |               |         |                                  |                       | 4 442,61  | 4 442,50   | 0,11        |              |

Cliquez sur le bouton Lettrer avec écart. Dans la fenêtre suivante, il vous suffira de renseigner les deux champs suivants :

| Lettrer la radiation            |              |     |                     |                                        |  |  |  |  |  |
|---------------------------------|--------------|-----|---------------------|----------------------------------------|--|--|--|--|--|
| Mouvement<br>Journal des pertes | de radiation | - 7 | Compte de radiation | 658000 Charges diverses de gestion c - |  |  |  |  |  |
| Date                            | 24/04/2023   |     | Commentaires        | Write-off                              |  |  |  |  |  |
| LETTRER ANNULER                 |              |     |                     |                                        |  |  |  |  |  |

Si le restant dû est à votre défaveur, renseignez le compte de charge 658 :

- Journal des pertes : Opérations diverses

Documentation éditée par Openfire. Documentation disponible sur documentation.openfire.fr Page: 2 / 3

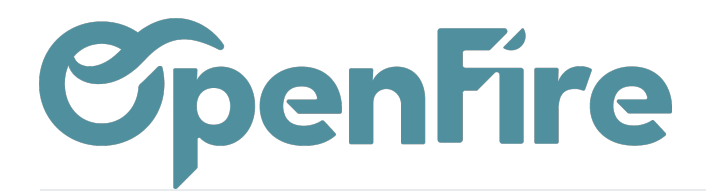

OpenFire ZA La Brosse – 5 rue de la Garenne 35520 La Chapelle des Fougeretz France

- Compte de radiation : 658 000

Sinon, renseignez le compte 758.